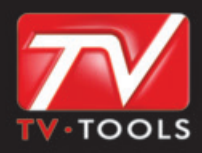

# **TV TOOLS · SCORING**

La solution d'affichage pour une information dynamique

Manuel d'utilisation version française

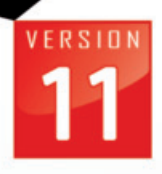

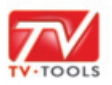

## 🤳 I. TV Tools Scoring

## I. Ecran Principal

Pour lancer l'interface de pilotage de "**TV tools scoring**" cliquez sur l'icône "foot.exe" sur le bureau de Windows. Puis lancez ensuite le "**Player**" en cliquant également sur l'icône du bureau de Windows : celui-ci va diffuser l'émission principale "foot.emi". De retour sur l'écran de travail, vous remarquerez que l'interface de pilotage est composée de 5 zones principales.

#### Interface TV tools Scoring

**1. Zone de gestion de l'équipe "locale"** : cette zone à gauche de l'écran est subdivisée en 4 parties : score, carton jaune, carton rouge et la sélection des joueurs.

**2. Zone de gestion des actions :** permet de gérer les différentes phases d'actions de jeu pour l'équipe "locale" ou l'équipe "visiteur".

| GFC AJACCIO                                                                                                    | 2                                                                                                    |                                                                                                    |                                                                                                    |
|----------------------------------------------------------------------------------------------------|----------------------------------------------------------------------------------------------------|----------------------------------------------------------------------------------------------------|----------------------------------------------------------------------------------------------------|
| Score Local     +1     Mettre à      Carton - Jaune     +1     Mettre à      Carton - Rouge     +1     Mettre à      Sélection joueur      1     3     4     21     23     29     6     8     18     19     24     30     33     10     20     7     9     28 | Visiteur<br>1LANDREAU<br>But<br>Avertissement<br>Expulsion<br>Penalty<br>Principal<br>Live<br>Remplacement | <ul> <li>Score Visiteur</li> <li>+1 Mettre à</li> <li>Carton - Jaune</li> <li>+1 Mettre à</li> <li>Carton - Rouge</li> <li>+1 Mettre à</li> <li>Sélection joueur</li> <li>1 30 16 3 6 5 22 24 15 17 26</li> <li>20 8 25 23 27 18 14</li> </ul> | Custom1 Custom2 Custom2 Custom3 Custom6 Custom6 Custom6 Custom7 Custom7 Custom7 Custom7 Custom7 Custom1 Custom1 Custom |
| CHRONOMÈTRE     Mettre à 0 45     temps additionnel      Sélection sons     texte Son3 texte Son5 texte Son7 texte Son9     1 2 3 4 5 6 7 8 9 10 []     Texte Son2 Texte Son4 Texte Son8 Texte Son8                                                           |                                                                                                    | Gestion de groupes     Ghoser     Choser     Sélection animations/vidéos teste Anim1 teste Anim3 teste Anim5 teste Anim7 teste Anim9     Teste Anim3 teste Anim5 Teste Anim8 teste Anim10     Teste Anim4 Teste Anim6 Teste Anim8 teste Anim10 | Custom13 Custom14 Custom16 Custom16 Custom16 Custom17 Custom17 Custom18 Custom18 Cus |

**3. Zone de gestion de l'équipe "visiteur"** : cette zone située à droite de l'écran comporte également la gestion du score, des cartons jaunes, des cartons rouges et la sélection des joueurs.

4. Zone de gestion du chrono : permet de pouvoir piloter manuellement le chronomètre du match.

5. Zone de gestion de groupes : pour la diffusion de groupe d'une ou plusieurs émissions ou de vidéos.

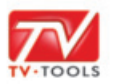

## 颵 I. TV Tools Scoring

## I. Ecran Principal

Lors d'une action de jeu à faire figurer à une équipe, choisissez la zone de "l'équipe locale" (partie gauche) ou de "l'équipe visiteur" (partie droite). Toute manipulation permet d'agir en direct sur l'émission principale "foot.emi".

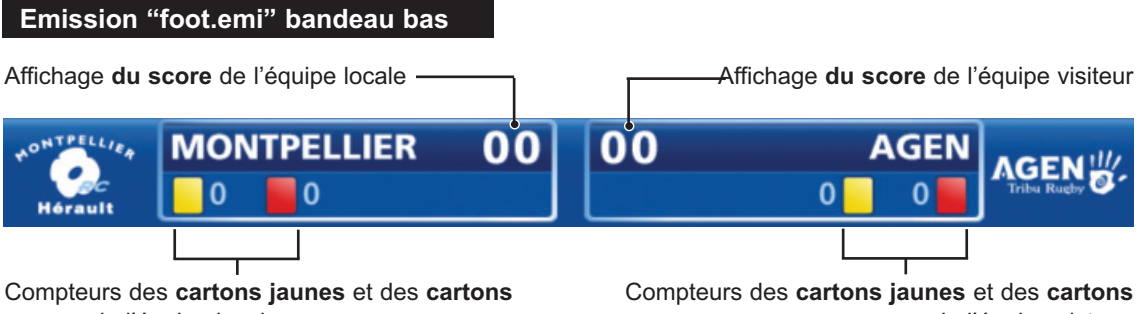

rouges de l'équipe locale.

rouges de l'équipe visteur.

#### 1. Zones de gestions des équipes

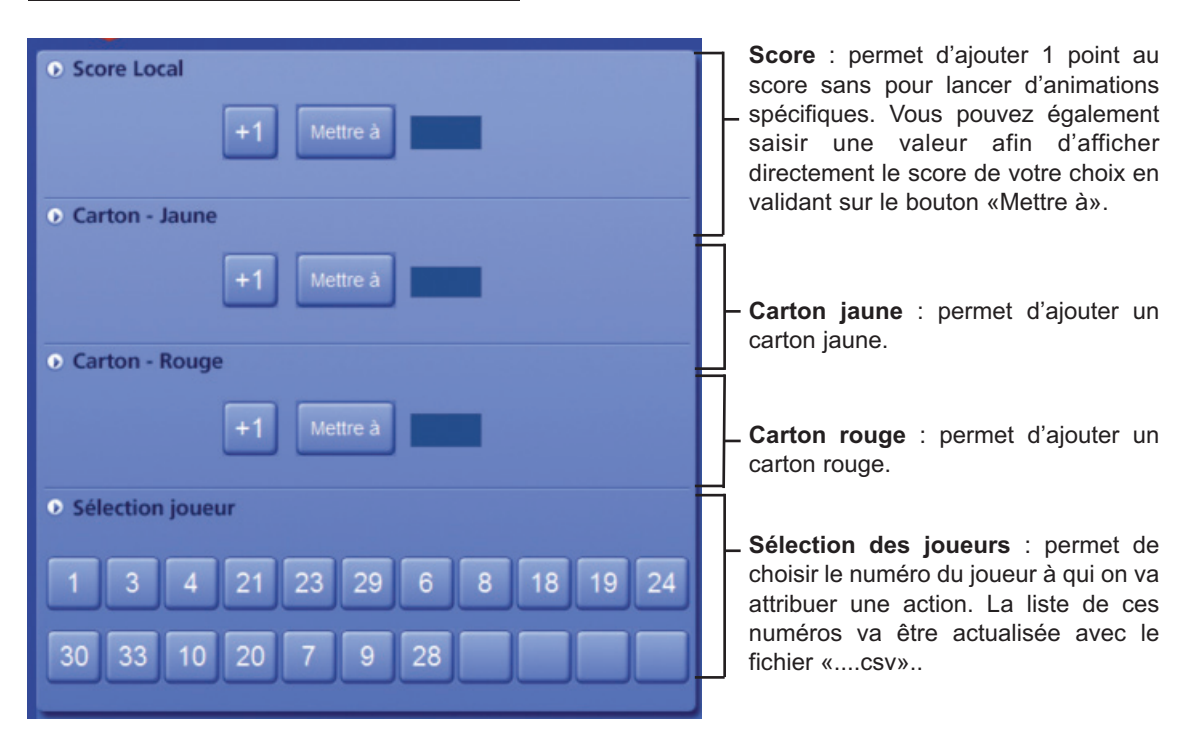

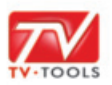

## 🐽 I. TV Tools Scoring

## I. Ecran Principal

Dans le cas des cartons rouges et jaunes, choisissez d'abord le numéro du joueur à sanctionner, puis cliquez sur le bouton "+1" du carton rouge ou du carton jaune. Une animation va se lancer avec le numéro du joueur, son nom et le type de carton (rouge, jaune ou annulation du carton jaune).

#### Exemple d'affichage à la diffusion

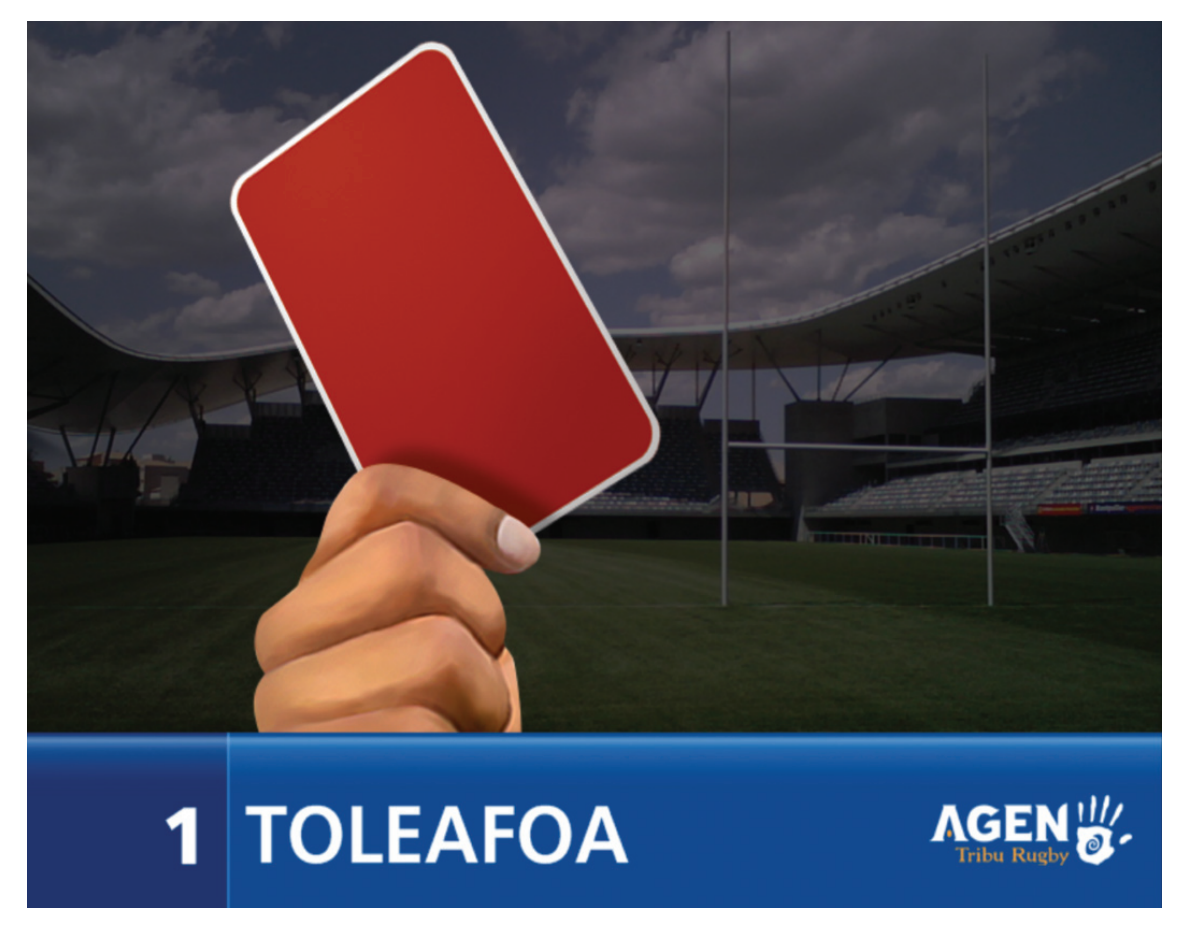

Dans cet exemple, nous avons sélectionné le joueur numéro "1" de l'équipe **visiteur** puis nous avons cliqué sur le bouton "+1" des **cartons rouges**. Une animation va se lancer avec le numéro du joueur, son nom suivit du logo de l'équipe visiteur. Une fois cette animation finie on revient sur l'émission "rugby.emi" avec l'ajout automatique d'un carton rouge supplémentaire dans le compteur de l'équipe visiteur.

- 3 -

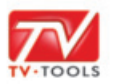

## I. Ecran Principal

Attribuez des actions de jeu à un joueur : après avoir choisi le numéro du joueur de l'équipe "locale" ou "visiteur " vous pouvez choisir parmi 5 types d'actions : drop, pénalités, essai, transformation et remplacement. En cliquant sur chacun de ces boutons, une animation va se lancer avec le numéro du joueur, son nom, le logo de son équipe et le type d'action réalisée. Seule la fonction "essai de pénalité" ne nécéssite pas de choix de joueur au préalable.

#### 2. Zones de gestions des actions

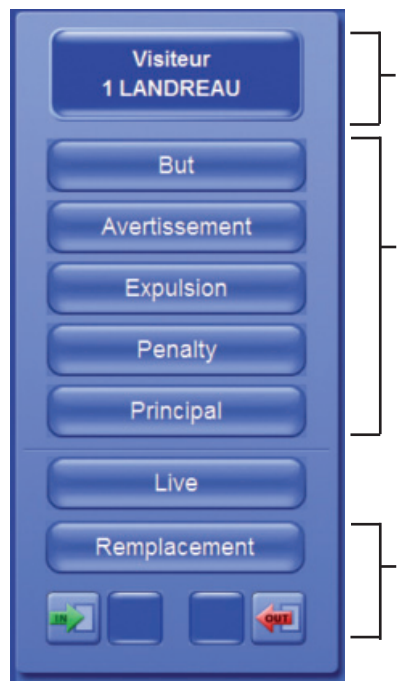

Sélection en cours : visualisation de l'équipe et du numéro du joueur sélectionné. Ceci vous permet de vérifier votre choix avant de déterminer une action. Dans cet exemple, on va attribuer au joueur numéro 1, LANDEREAU de l'équipe visiteur une action de jeu.

**Choix des actions** : en cliquant sur l'un de ces boutons TVTools va automatiquement lancer une animation spécifique en fonction de la phase de jeu (but, avertissement, penalty, etc...).

**Remplacement** : choisissez le joueur qui va rentrer sur le terrain en cliquant d'abord sur son numéro, puis sur le bouton avec la flèche verte. Sélectionnez ensuite le numéro du joueur qui quitte le terrain en cliquant cette fois sur le bouton avec la flèche rouge. Dans cet exemple, le joueur numéro "1" sort du terrain et se fait remplacer par le joueur numéro "11". Pour valider votre action cliquez sur le bouton "Remplacement" qui va alors lancer une animation avec le numéro et le nom du joueur sortant puis du joueur entrant.

#### Exemple d'affichage à la diffusion

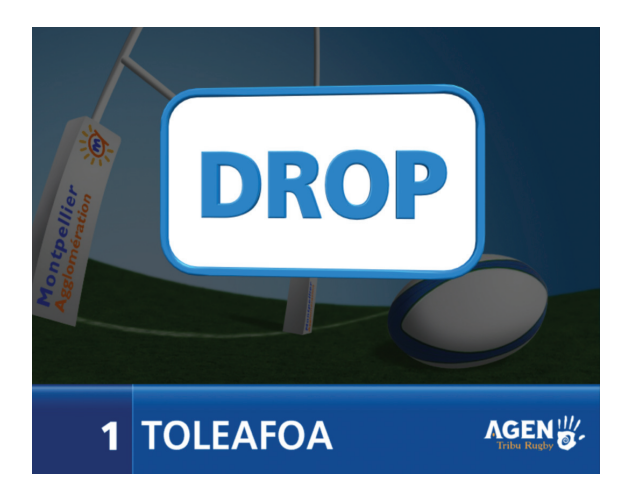

Dans cet exemple : on a sélectionné le joueur **numéro 1** de l'équipe "**visiteur**", puis nous avons affecté dans la zone de gestion des actions un drop en cliquant simplement sur le bouton "**Drop**". Il en résulte une animation à la diffusion avec le numéro du joueur, son nom, le logo de l'équipe visiteur et le type d'action (ici le "drop").

Une fois cette animation finie on revient sur l'émission "rugby.emi" avec l'ajout automatique des 3 points au score (correspondant au drop) pour l'équipe visiteur.

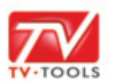

## 🐽 I. TV Tools Scoring

## I. Ecran Principal

Vous pouvez piloter le chronomètre lors de la diffusion de l'émission "rugby.emi". Cliquez sur le bouton "lecture" pour lancer le chronomètre puis pause pour bloquer le compteur en cas de nécessité d'arbitrage. Pour reprendre le chronomètre cliquez à nouveau sur le bouton lecture. La couleur des chiffres s'affichera automatiquement en rouge après les valeurs 40:00 et 80:00. Le compteur continue en tâche de fond lors du déroulement de n'importe quelle animation (drop, essai, transformation, etc...). Vous pouvez également attribuer un temps en tapant dans la zone de texte puis en validant par le bouton "mettre à". Exemple : pour reprendre le compeur à 40:00 pour débuter la deuxième mi-temps tapez 40:00 puis cliquer sur "mettre à".

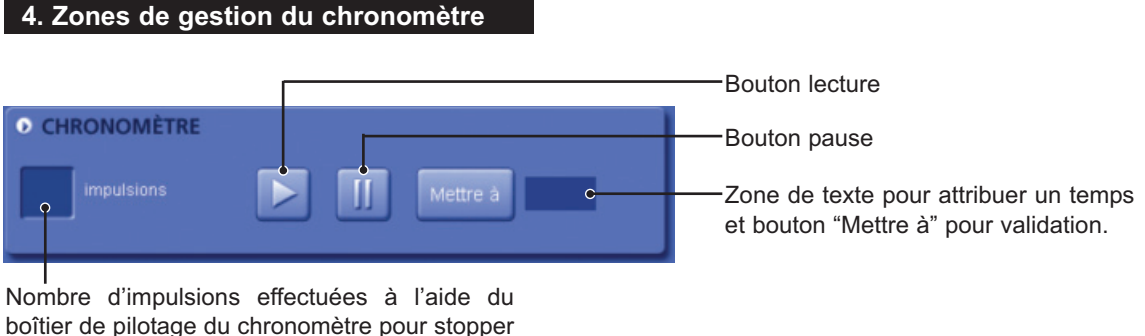

et relancer le chronomètre.

#### Emission "rugby.emi" bandeau haut

Affichage du chronomètre

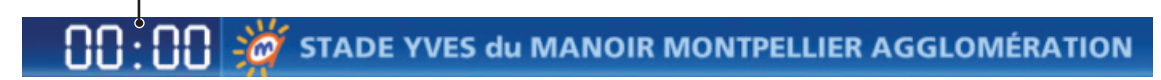

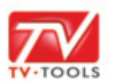

# 逋 I. TV Tools Scoring

## I. Ecran Principal

Vous pouvez envoyer en diffusion des émissions ou vidéos sous formes de groupes (liste d'émissions et/ou vidéos). La création de ces émissions et de ces groupes renvoit à l'utilisation classique de TV tools. Par contre, vous pouvez y accéder dans l'interface de pilotage TV scoring par l'intermédiaire de la zone "gestion des groupes". Vous pouvez par exemple lancer la composition des équipes "locale" et "visiteur" avec la présentation des joueurs (fichiers "equipe\_MHRC.emi" et "equipe\_visiteur.emi" et agir dynamiquement pour naviguer de page en page sur cette émission.

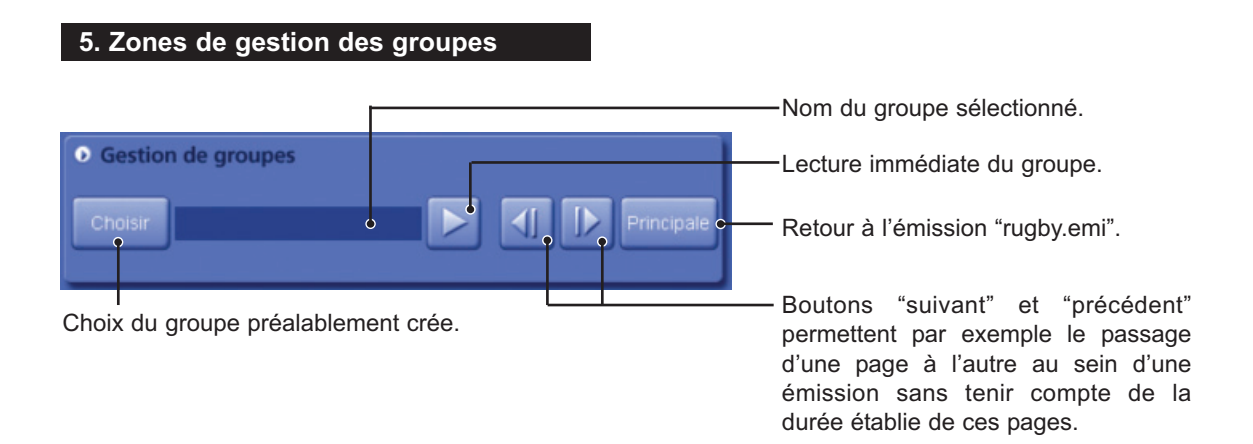

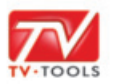

## 磗 I. TV Tools Scoring

## II. Mises à jour de base des émissions

Dans l'utilisation de TV tools scoring la plupart des émissions créées ont été automatisées pour faciliter la mise à jour. Vous disposez de deux fichiers "csv" : "joueursLocal.csv" et "joueursVisiteur.csv" contenus dans "C:\tvtools\divers" avec les numéros des joueurs, les noms, prénoms, poste, la taille et le poids de chaque joueur. Ceci aussi bien pour l'équipe locale que pour l'équipe visiteur (à composer en fonction de la feuille de match).

| Microsoft Excel - joueursLocal.csv                                     |                               |                      |               |                       |                               |              |       |  |  |  |
|------------------------------------------------------------------------|-------------------------------|----------------------|---------------|-----------------------|-------------------------------|--------------|-------|--|--|--|
| :2                                                                     | <u>Fichier</u> <u>E</u> ditio | on <u>A</u> ffichage | Insertion For | ma <u>t O</u> utils [ | <u>D</u> onnées Fe <u>n</u> ê | tre <u>?</u> | _ 8 × |  |  |  |
| . I0 • G I S = = = = = € = • • • • ▲ • "                               |                               |                      |               |                       |                               |              |       |  |  |  |
| 📔 🔄 🖄 🕢 🍋 🏹   茨 🏷   🎅 🖳 📭   🖤 Répondre en ingluant des modifications 🍟 |                               |                      |               |                       |                               |              |       |  |  |  |
| G1 <del>▼</del> fx                                                     |                               |                      |               |                       |                               |              |       |  |  |  |
|                                                                        | А                             | В                    | С             | D                     | E                             | F            |       |  |  |  |
| 1                                                                      | Numero                        | Nom                  | Prenom        | Poste                 | Taille                        | Poids        |       |  |  |  |
| 2                                                                      | 1                             | TOLEAFOA             | Philemon      | Pilier                | 1,92m                         | 125kg        |       |  |  |  |
| 3                                                                      | 2                             | DECAMPS              | Nicolas       | Pilier                | 1,83m                         | 121kg        |       |  |  |  |
| 4                                                                      | 3                             | BAÏOCCO              | Clément       | Pilier                | 1,83m                         | 110kg        |       |  |  |  |
| 5                                                                      | 4                             | BERT                 | Michael       | 2ème ligne            | 1,92m                         | 113kg        |       |  |  |  |
| 6                                                                      | 5                             | MACURDY              | Michel        | 2ème ligne            | 1,96m                         | 108kg        |       |  |  |  |
| 7                                                                      | 6                             | BOST                 | Vassili       | 3ème ligne            | 1,96m                         | 90kg         |       |  |  |  |
| 8                                                                      | 7                             | GALTIER              | Sébastien     | 3ème ligne            | 1,87m                         | 97kg         |       |  |  |  |
| 9                                                                      | 8                             | RUSSEL               | Jharay        | 3ème ligne            | 1,90m                         | 102kg        |       |  |  |  |
| 10                                                                     | 9                             | BUADA                | Sébastien     | Demi de mêlé          | 1,75m                         | 85kg         |       |  |  |  |
| 11                                                                     | 10                            | AUCAGNE              | David         | Demi d'ouvert         | 1,76m                         | 82kg         | _     |  |  |  |
| 12                                                                     | 11                            | CAUDULLO             | Joan          | Talonneur             | 1,76m                         | 96kg         | =     |  |  |  |
| 13                                                                     | 12                            | LUBBE                | Rickus        | Centre                | 1,83m                         | 93kg         |       |  |  |  |
| 14                                                                     | 13                            | BOUSSUGE             | Jacques       | Aillier               | 1,85m                         | 80kg         |       |  |  |  |
| 15                                                                     | 14                            | LOGEROT              | Sébastien     | Aillier               | 1,76m                         | 82kg         |       |  |  |  |
| 16                                                                     | 15                            | TODESCHINI           | Fédérico      | Arrière               | 1,85m                         | 85kg         |       |  |  |  |

**1.** La première étape consiste à mettre à jour la liste des joueurs de deux équipes. Ces fichiers vont être pris en compte dans toutes les émissions et phases d'actions (remplacements, drop, essai, etc...) et également les émissions de présentation des équipes.

Pour les autres mises à jour de base, elles concernent uniquement l'équipe "visiteur". Il faut modifier les 4 fichiers contenus dans un dossier spécifique nommé "C:\tvtools\visiteur" comme suit :

**2.** Tapez avec Worpad par exemple, le nom du l'équipe visiteur en majuscule dans le fichier "club.txt" contenu dans "C:\tvtools\visiteur" puis sauvegardez. Ce fichier va mettre à jour l'émission "rugby.emi" ainsi que la présentation de l'équipe visiteur.

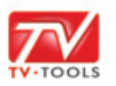

🐽 I. TV Tools Scoring

## II. Mises à jour de base des émissions

**3.** Choisissez le logo de l'équipe visiteur parmi la liste de logos contenus dans "C:\tvtools\images\rugby\logos", faites un copier-coller dans "C:\tvtools\visiteur" en le nommant "**logo.tga**". Cette image va venir remplacer le logo de l'équipe visiteur à droite de l'encart du score.

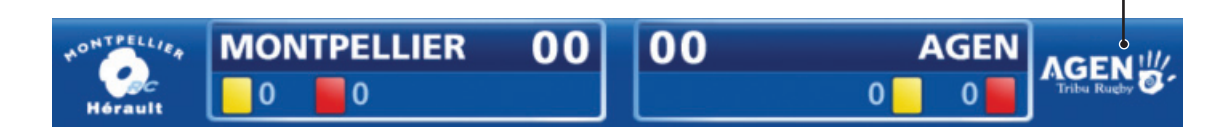

**4.** Faites de même avec le logo de l'équipe visiteur parmi la liste de logos contenus dans "C:\tvtools\images\rugby\logos\_equipe\_visiteur\logos médium", faites à nouveau un copiercoller dans "C:\tvtools\visiteur" en le nommant "**m\_logo.tga**". Cette image va mettre à jour toutes les émissions des actions de phases de jeu (remplacement, drop, essai, cartons, etc...).

Affichage du logo "m\_logo.tga"

Affichage du logo "logo.tga"

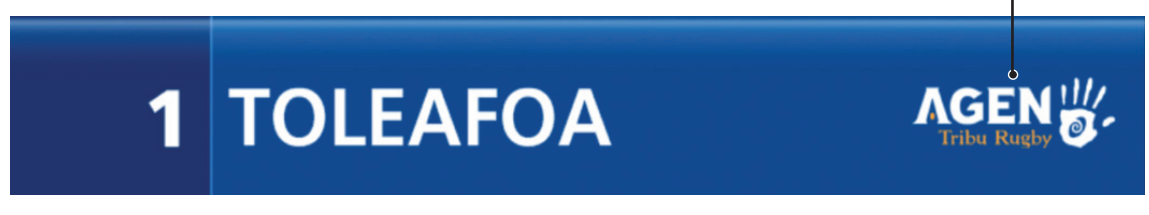

5. Finalement copier-coller le logo de l'équipe visiteur dans "C:\tvtools\visiteur" parmi la liste de logos contenus cette fois dans "C:\tvtools\images\rugby\logos\_equipe\_visiteur\", en le nommant "E\_logo.tga". Cette image va mettre à jour la présentation de l'équipe visiteur.

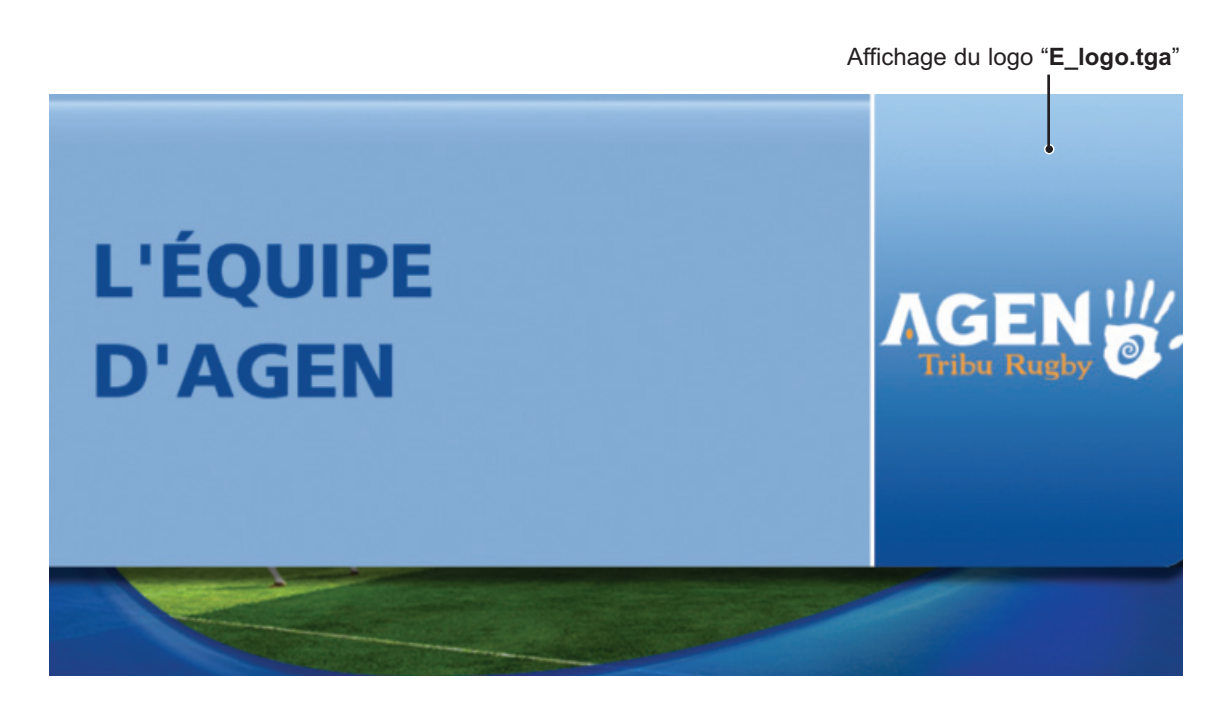

- 8